## **5 STEPS TO CHECK** WORKDAY TRAININGS EMPLOYEES $\langle \mathsf{K}\mathsf{K}$

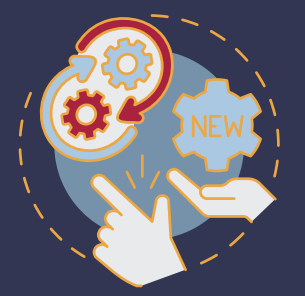

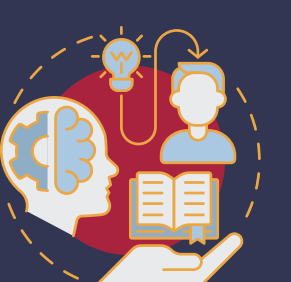

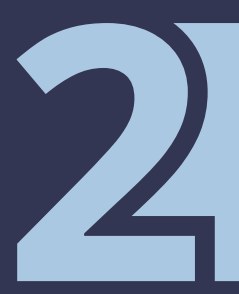

 LOG INTO WORKDAY SIGN IN USING YOUR **CREDENTIALS** 

SELECT MENU

SELECT LEARNING

LOCATE "REQUIRED FOR

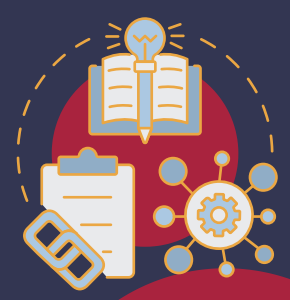

YOU" & TAKE COURSE(S) IF YOU DO NOT SEE THIS STEP, THEN GO TO STEP 5

• SELECT "MY TRANSCRIPT" TO VIEW YOUR COMPLETEION **STATUS**